## Send mail og SMS via Undervisernettet

Side 1 - Send mail Side 3 - Send SMS

## Send mail

| Trin | Beskrivelse                                                                                                    | Billede                                                                                                    |
|------|----------------------------------------------------------------------------------------------------|----------------------------------------------------------------------------------------------------|
| 1    | Log in på undervisernettet.                                                                                                    |                                                                                                    |
| 2    | Klik på 'Mine hold', som står øverst på<br>siden.                                                                                                    | F@F     It Nyheder     %, Mine hold     ***     FOF Aarhus     V       Velkommen                                                                                                    |
| 3    | Klik på det hold, som du vil sende en<br>mail til.<br>Hvis du ikke kan se holdet, skal du<br>klikke på årstallet og vælge det årstal,<br>som holdet starter i.                                                                                          | Mine Hold         341860 Italiensk 6 (A2-B1)                                                                                                    |
| 4    | Hvis du vil sende en mail til hele<br>holdet, skal du klikke på den tomme<br>firkant foran 'Navn'.<br>Hvis du vil sende en mail til udvalgte<br>kursister, skal du klikke på den tomme<br>firkant ud for hver af de kursister,<br>som skal have mailen. | <ul> <li>Navn</li> <li>Elfrida S. Jensen</li> <li>Rebecca<br/>Fredenslund</li> <li>Vibeke Rosendal</li> </ul>                                                                                                    |
| 5    | Klik på den blå knap.                                                                                                    | Send besked til 3 personer         Image: Send besked til 3 personer         Image: Send besked til 3 personer |
| 6    | Klik på 'Email', hvis den ikke er blå.<br>I 'Indtast din besked her' skriver du<br>den tekst, som skal stå i mailen til<br>kursisterne.                                                                                                    | Send besked til 3 personer       ×         Du skal sikre at alle har en gyldig email/mobil.       Email         Email       SMS         Indtast din besked her       Indtast din besked her                                                                                                    |
|      | ner kan du også musætte et link.                                                                                                    |                                                                                                    |

| 7 | Hvis der skal vedhæftes noget til<br>mailen, skal du trykke på 'Vedhæftet<br>fil(er)'. | Send besked til 3 personer     ×       Du skal sikre at alle har en gyldig email/mobil.                             |
|---|----------------------------------------------------------------------------------------|----------------------------------------------------------------------------------------------------|
|   | Find filen på din computer og afslut<br>ved at klikke på 'Åbn'.                        | Email SMS<br>Indtast din besked her                                                                                 |
|   | Nu kan du se filnavnet.                                                                | t Vedhæft fil(er)                                                                                                   |
|   | Vedhæftede filer må maks. være 10<br>MB (10.000 KB).                                   | ✓ Send besked                                                                                                    |
| 8 | Klik på 'Send besked'.                                                                 | Send besked til 3 personer                                                                                          |
|   | Nu sendes mailen til kursisterne.<br>Du vil også modtage en kopi.                      | Du skal sikre at alle har en gyldig email/mobil.  Email SMS Indtast din besked her  ✓ Vedhæft fil(er) ✓ Send besked |

Der vil stå følgende i den mail, som kursisterne modtager, som genereres automatisk:

- i afsender: Dit fulde navn
- i emnelinjen: Besked vedr. [holdnavn] [holdnr.]

Hvis kursisten trykker på besvar i deres mailsystem, vil deres mail blive sendt til din mail. (Det er den mailadresse, som du bruger, når du logger ind på Undervisernettet).

## Send SMS

| Trin | Beskrivelse                                                                                                    | Billede                                                                                                    |
|------|----------------------------------------------------------------------------------------------------|----------------------------------------------------------------------------------------------------|
| 1    | Log in på undervisernettet.                                                                                                    |                                                                                                    |
| 2    | Klik på 'Mine hold', som står øverst på siden.                                                                                                    | F@F C. Mine hold FOF Aarhus MM                                                                                                    |
| 3    | Klik på det hold, som du vil sende en sms til.<br>Hvis du ikke kan se holdet, skal du klikke på<br>årstallet og vælge det årstal, som holdet<br>starter i.                                                                                         | Mine Hold           341860 Italiensk 6 (A2-81)           © onsdag 21.09.22 - 10.05.23 - 28 gange           © 17.00 - 18.50           Sterit 31 (Samdergade 74, Aarhus C)           Jengent           15 tilmeidt, 15 betalt, 56.00 lekt. iait |
| 4    | Hvis du vil sende en sms til hele holdet, skal<br>du klikke på den tomme firkant foran 'Navn'.<br>Hvis du vil sende en sms til udvalgte<br>kursister, skal du klikke på den tomme<br>firkant ud for hver af de kursister, som skal<br>have sms'en. | <ul> <li>Navn</li> <li>Elfrida S. Jensen</li> <li>Rebecca<br/>Fredenslund</li> <li>Vibeke Rosendal</li> </ul>                                                                                                    |
| 5    | Klik på den blå knap.                                                                                                    | Send besked til 3 personer         Image: Send besked til 3 personer         Image: Navn         Image: Elfrida S. Jensen         Image: Elfrida S. Jensen         Image: Rebecca Fredenslund         Image: Vibeke Rosendal                  |
| 6    | Klik på 'SMS', hvis den ikke er blå.<br>I 'Indtast din besked her' skriver du den<br>tekst, som skal stå i sms'en til kursisterne.<br>Klik på 'Send besked'.<br>Nu sendes sms'en til kursisterne.<br>Du vil også modtage en kopi.                  | Send besked til 3 personer       ×         Du skal sikre at alle har en gyldig email/mobil.       Email SMS         Indtast din besked her                                                                                                    |

Afsendernavnet på sms'en er FOF Lærer.

Kursisterne kan ikke besvare sms'en.